## Manuale accesso tramite inquadramento di un QR CODE

#### 1 Scopo del presente manuale

Lo scopo di queste note è illustrare la configurazione e il funzionamento della nuova sicurezza denominata "QR CODE" per accedere all'home banking.

### 2] Principi di funzionamento dell'accesso mediante inquadramento di un QR CODE

La modalità di accesso tramite l'inquadramento con l'app PlainPay di un QR CODE, in aggiunta alle consuete credenziali (userid e password) e in sostituzione delle vecchie sicurezze (squillo telefonico o token card) non più utilizzabili, rappresenta una modalità di accesso all'home banking molto sicura.

Oltre che in fase di accesso l'inquadramento del QR CODE verrà anche richiesto per autorizzare le disposizioni (bonifici, f24, ricariche telefoniche ecc..), nonchè per l'eventuale modifica del profilo di sicurezza, sostituendo in queste funzionalità la password dispositiva o la token card.

Terminata l'attivazione di questa nuova sicurezza e la password dispositiva (o la token card) non sarà più utilizzata.

### 3] Prerequisiti per l'utilizzo del TOKEN VIRTUALE

Il token virtuale è generato dall'app gratuita PlainPay che funziona su smartphone e tablet, dotati di sim telefonica e sistema operativo Apple, Android (dalla versione 4) o BlackBerry. Nei prossimi mesi è previsto il rilascio anche di una versione per Windows Phone. <u>Nel caso non si possieda uno smartphone compatibile è necessario rivolgersi alla propria filiale per attivare una modalità di sicurezza alternativa basata su token fisico.</u>

## 4] Installazione dell'app PlainPay

L'app PlainPay è scaricabile dallo store attivato sullo smartphone. A titolo di esempio per i modelli con Android si accede tramite l'app Google Play (denominata anche Play Store in alcune versioni del sistema operativo), e si inserisce nella casella di ricerca la parola "plainpay" ottenendo come risultato l'app desiderata. Si deve installare l'app cliccando sul pulsante Installa. <u>Questa procedura varia comunque in base alla tipologia di smartphone e alla versione del sistema operativo installato</u>. In genere il sistema chiede di permettere all'app di accedere a varie funzioni dello smartphone, comparirà quindi una schermata come la seguente:

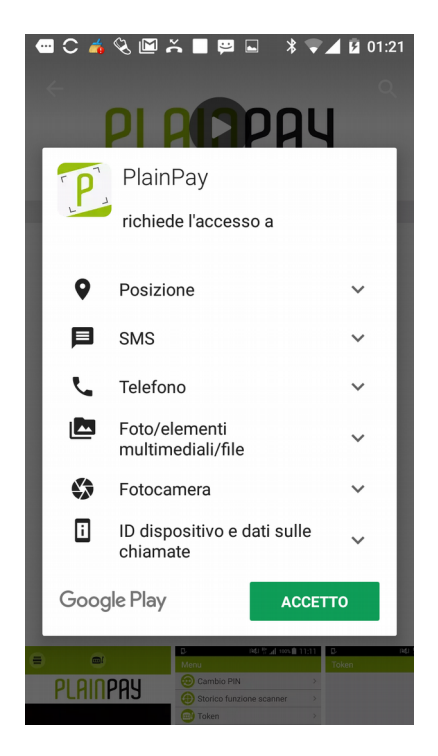

E' sufficiente premere sul pulsante accetta.

## 5] Configurazione dell'app PlainPay

Una volta installata aprire l'app e procedere alla configurazione come segue.

- per prima cosa compare sullo smartphone la seguente videata, schiacciare il pulsante in alto a sinistra:

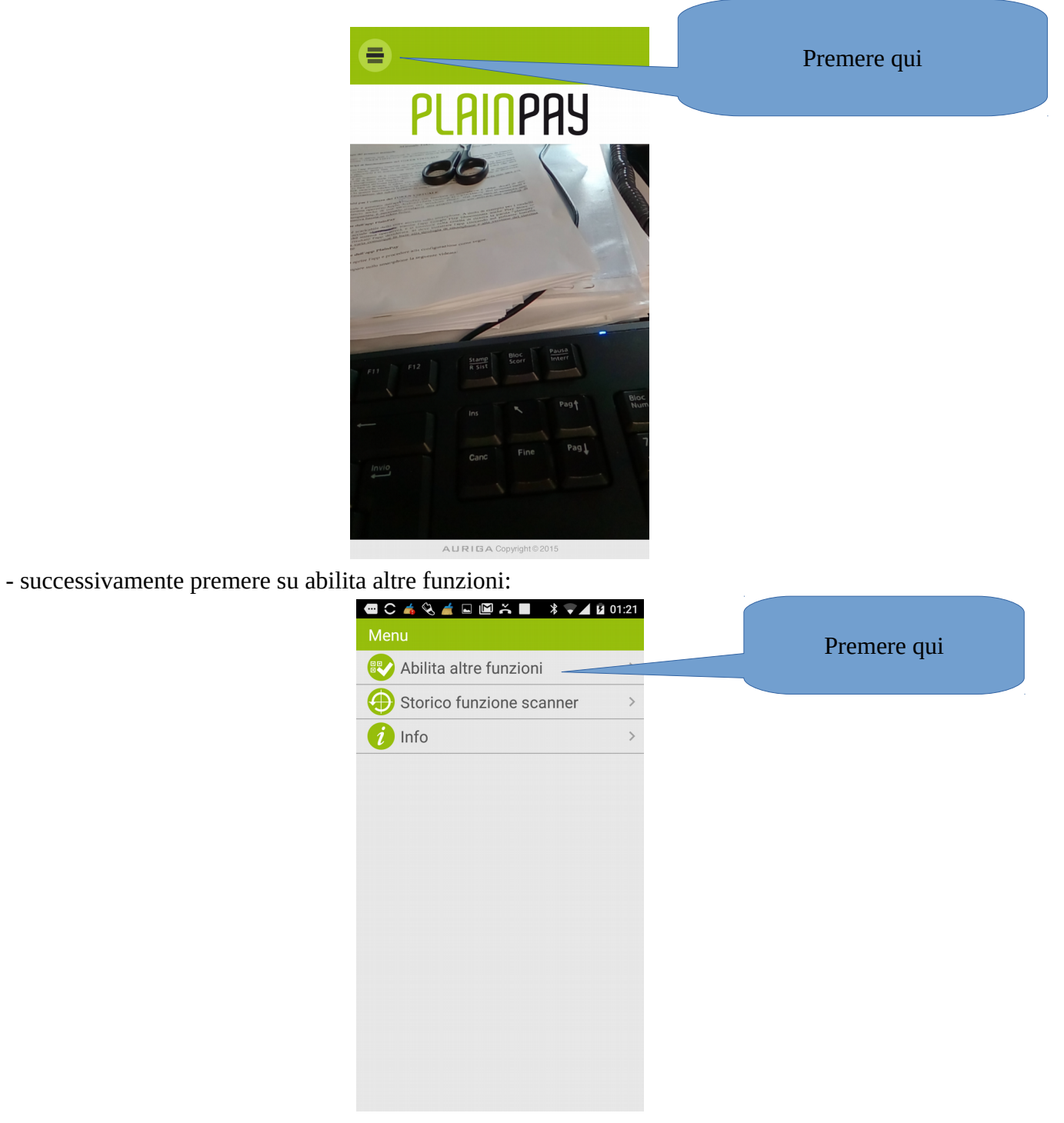

- premere su abilita altre funzioni quindi sul pulsante sì

|            | ,(C                 | 💎 🖬 🖬 11:19        |
|------------|---------------------|--------------------|
|            |                     |                    |
|            |                     |                    |
|            | PLAII               | IPAY               |
| Premere si | Le funzioni avanza  | te di PlainPay non |
|            | sono attive, deside | ri attivarie?      |
|            | Si                  | No                 |
|            |                     |                    |

# - premuto sì compare questo messaggio:

| Condizioni d'uso                                                                                                    |               |
|----------------------------------------------------------------------------------------------------|---------------|
| PLAINPAY TERMINI E CONDIZIONI                                                                                                    |               |
| <ol> <li>Descrizione del software e sue<br/>funzionalità</li> <li>PlainPay è una applicazione mobile ("app"<br/>o "software"), prodotta e resa disponibile da<br/>Auriga S.p.A, che consente di usufruire di una<br/>pluralità di servizi attraverso il proprio<br/>smartphone in modo facile, veloce e sicuro.</li> <li>Come esplicitamente descritto nell'app e nei<br/>presenti Termini e condizioni, alcune<br/>funzionalità richiedono la registrazione<br/>dell'utente e la comunicazione di alcuni dati.</li> <li>PlainPay offre le seguenti funzionalità:</li> </ol> |               |
| <ul> <li>a. Scansione di codici di diversa tipologia<br/>(QR code, codici a barre, data matrix) e<br/>loro memorizzazione e utilizzo in base<br/>alla funzionalità prescelta;</li> <li>b. Pagamenti elettronici (richiede<br/>registrazione);</li> <li>c. Geolocalizzazione (richiede<br/>registrazione per abilitare ulteriori</li> </ul>                                                                                                    | Premere accet |
| Accettando, dichiaro di aver letto integralmente le<br>"Condizioni d'uso."                                                                                                    |               |
| Rifiuta Accetta                                                                                                    |               |

- premere sul pulsante accetta e poi inserire il numero di cellulare, **<u>quello attivo sullo smartphone</u>**, e un indirizzo mail valido e premere il pulsante "Avanti":

| L'app si accorge se il numero<br>è italiano o internazionale e<br>mette in questa casella<br>il prefisso corretto. | Attivazione<br>Numero di cellulare<br>+39<br>Email<br>Avanti                                                             | Qui si inserisce il numero<br>di cellulare<br>Qui si inserisce<br>l'indirizzo mail |
|----------------------------------------------------------------------------------------------------|----------------------------------------------------------------------------------------------------|------------------------------------------------------------------------------------|
|                                                                                                    | $q^{1}w^{2}e^{3}r^{4}t^{5}y^{6}u^{7}i^{8}o^{9}p^{0}$<br>a s d f g h j k l<br>$rac{1}{2}z x c v b n m < 1$<br>$rac{1}{2}$ |                                                                                    |

- compare quindi una richiesta di chiamata ad un numero verde per la verifica e l'attivazione del numero di cellulare, schiacciare il pulsante "chiama il numero verde"

|                                                                                                    | 11:20                   |
|----------------------------------------------------------------------------------------------------|-------------------------|
| Fase 1 di 3                                                                                                    |                         |
|                                                                                                    | i                       |
| Per convalidare<br>l'attivazione di PlainPay,<br>è necessario effettuare<br>uno squillo telefonico<br>al numero verde.<br>La telefonata è gratuita. | Premere questo pulsante |

- a questo punto lo smartphone chiama e il numero di telefono viene attivato. Se tutto va bene viene

fuori il seguente messaggio:

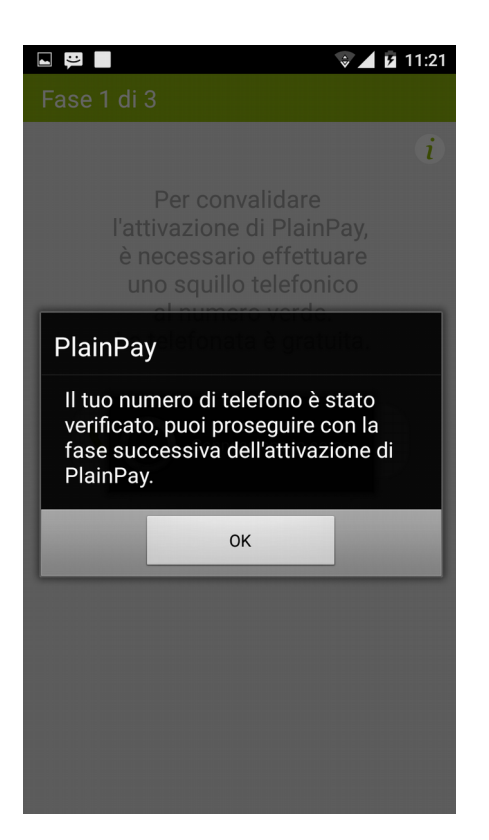

- successivamente, dopo aver premuto su ok, bisogna scegliere un pin di 5 cifre, annotarlo in un posto sicuro e confermare premendo sul pulsante "Conferma"

|                  |                   | ŵ                       | <b>7</b> 11:21 |
|------------------|-------------------|-------------------------|----------------|
| Fase 2 di 3      |                   |                         |                |
| Sci              | egli il tuo PIN ( | (min 5 cifre)<br>il PIN | Ð              |
|                  | 🗸 Confo           | erma<br>Ila             |                |
| 1                | 2 авс             | 3 def                   | -              |
| 4 <sub>GHI</sub> | <b>5</b> JKL      | 6 мио                   |                |
| $7_{PQRS}$       | 8 TUV             | <b>9</b> wxyz           | ×              |
| *#               | 0 +               | _                       | $\mathbf{O}$   |

- confermato il pin compare il messaggio seguente:

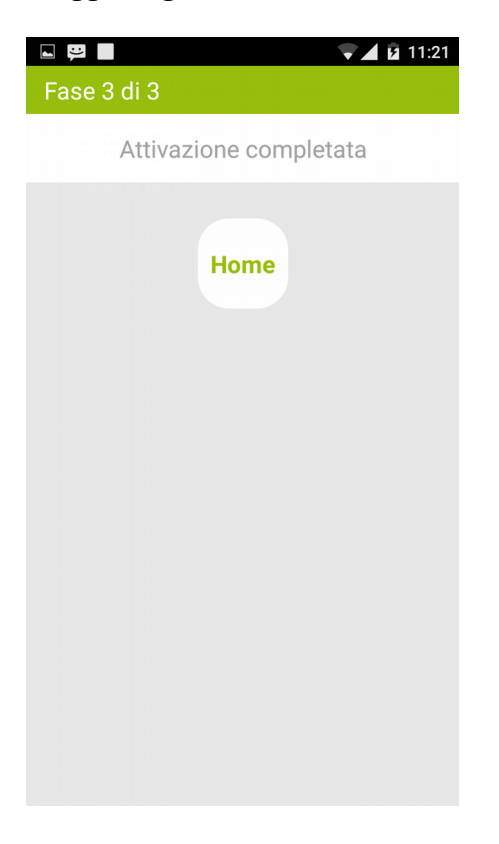

- a questo punto l'app è stata attivata ed è pronta per essere associata all'home banking.

### 6] Attivazione sull'home banking

- Entrando sull'home banking da un computer è necessario andare sul profilo sicurezza (dal menu generale a sinistra Sicurezza  $\rightarrow$  Profilo Sicurezza) e per prima cosa disattivare lo squillo telefonico o la token card.

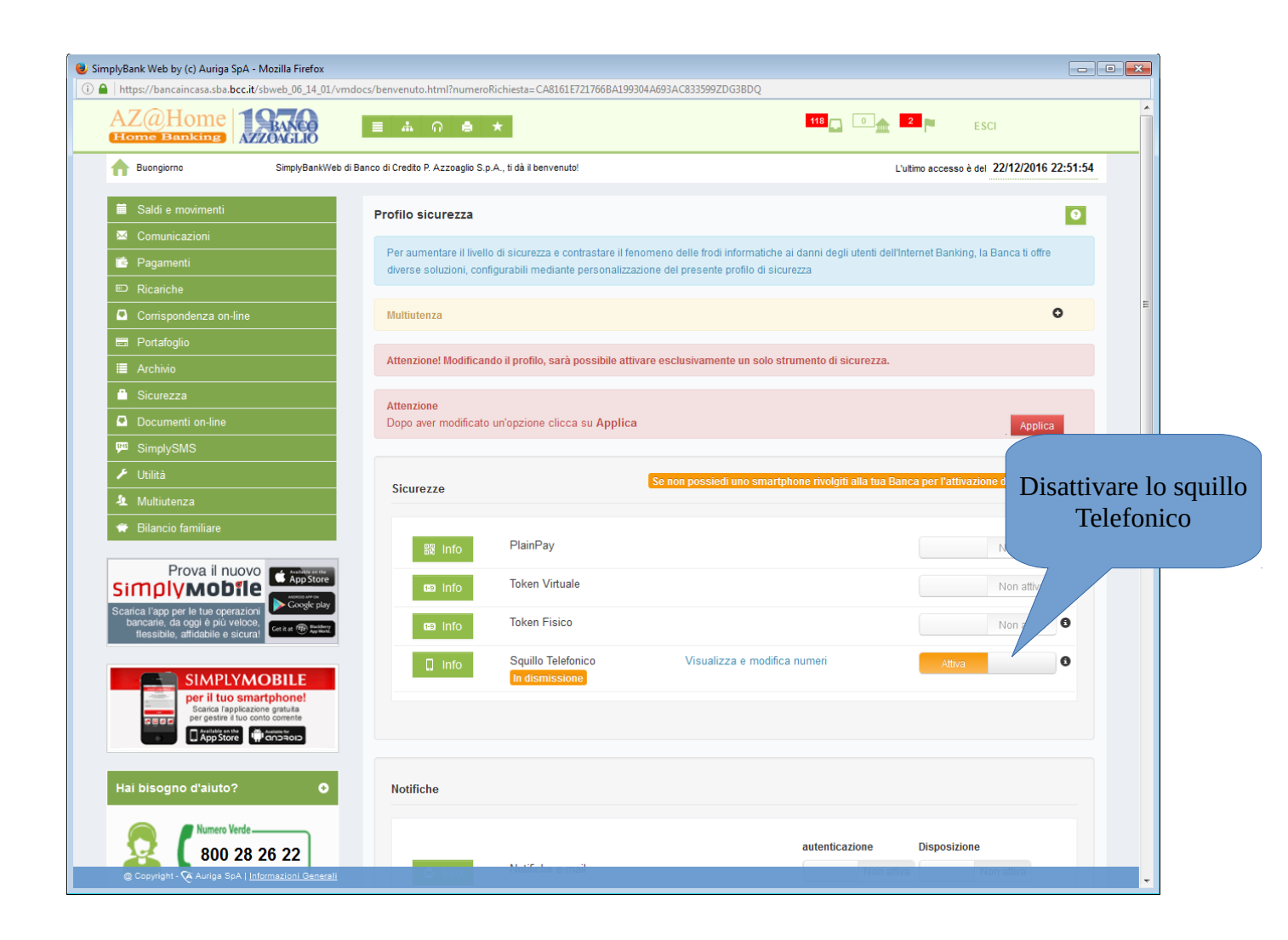

- Attivare poi l'opzione di sicurezza denominata "Plainpay"

| SimplyBank      | Web by (c) Auriga SpA - Mozilla                            | a Firefox                                                   | The second second second second second second second second second second second second second second second se |                                |                                       |        |
|-----------------|------------------------------------------------------------|-------------------------------------------------------------|----------------------------------------------------------------------------------------------------|--------------------------------|---------------------------------------|--------|
| (i) 🔒   https:/ | ://bancaincasa.sba. <b>bcc.it</b> /sbweb                   | _06_14_01/vmdocs/loginversior                               | n.html?apptype=DKT&feedBaseCode=DESKT0                                                                          | )P                             |                                       |        |
|                 |                                                            |                                                             |                                                                                                    |                                |                                       | CHIUDI |
|                 | Per aumentare il livello di<br>soluzioni, configurabili me | i sicurezza e contrastare il<br>ediante personalizzazione ( | fenomeno delle frodi informatiche ai di<br>del presente profilo di sicurezza                                    | anni degli utenti dell'Interne | t Banking, la Banca ti offre diverse  |        |
|                 | Multiutenza                                                |                                                             |                                                                                                    |                                | 0                                     |        |
|                 | Attenzione! Modificano                                     | lo il profilo, sarà possib                                  | ile attivare esclusivamente un solo                                                                             | o strumento di sicurezza.      |                                       |        |
|                 | Attenzione<br>Dopo aver modificato (                       | un'opzione clicca su App                                    | blica                                                                                                    |                                | Applica                               | E      |
|                 | Sicurezze                                                  |                                                             | Se non possiedi uno smartph                                                                                     | one rivolgiti alla tua Ban     | ca per l'attivazione del token fisico |        |
|                 | 段 Info                                                     | PlainPay                                                    | PlainPay                                                                                                    |                                | Attiva                                | E      |
|                 | 🚥 Info                                                     | Token Virtuale                                              |                                                                                                    |                                | Non attiva                            |        |
|                 | 🚥 Info                                                     | Token Fisico                                                |                                                                                                    |                                | Non attiva                            |        |
|                 |                                                            |                                                             |                                                                                                    |                                |                                       |        |
|                 | Notifiche                                                  |                                                             |                                                                                                    |                                |                                       |        |
| (               | Copyright Auriga SpA                                       | Notifiche e mai                                             | Visializza e                                                                                                    | autenticazione                 | Disposizione                          |        |

- comparirà a questo punto la videata seguente, avviare sullo smartphone l'app PlainPay e inquadrare il qr code con la fotocamera:

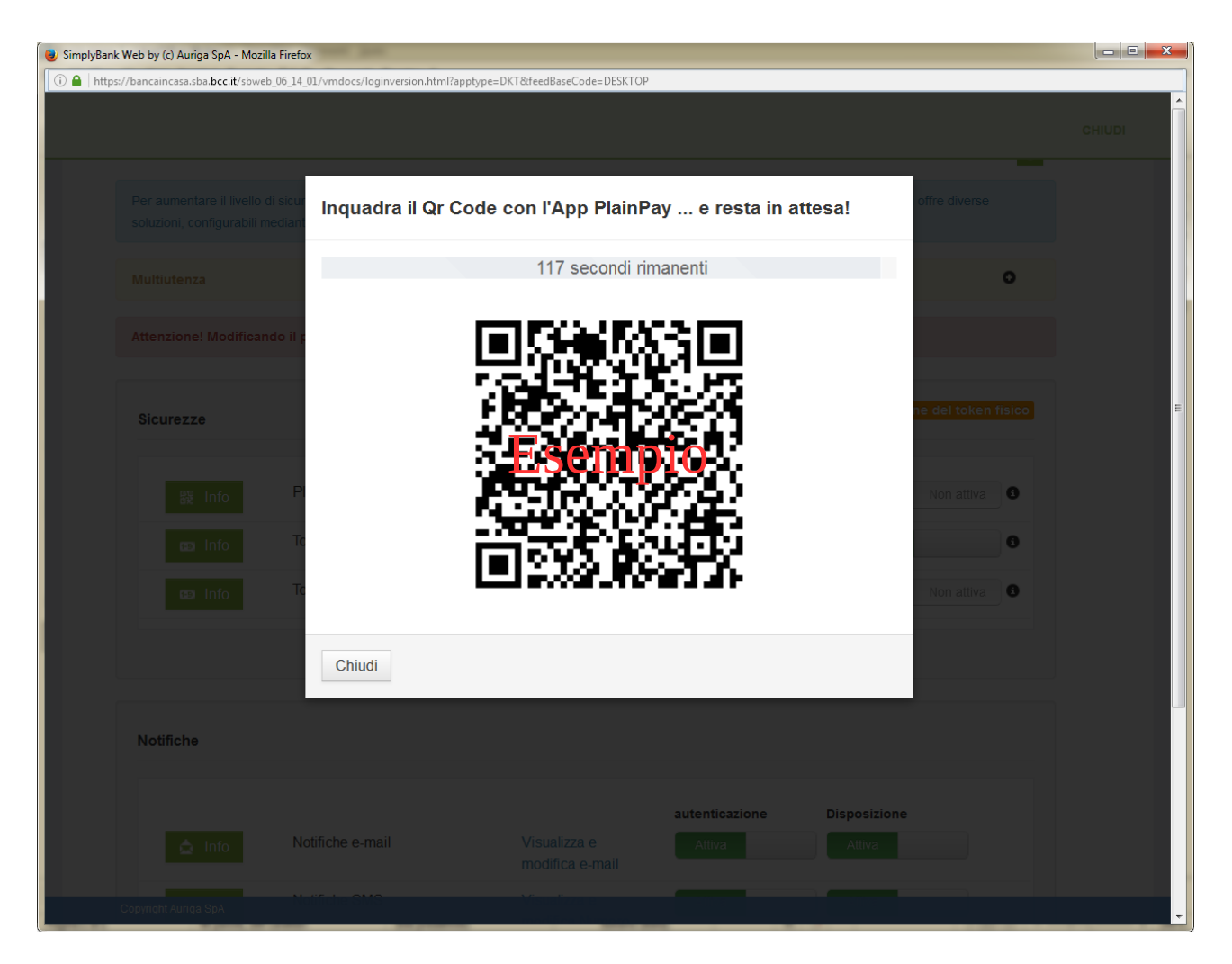

- sullo smartphone l'app PlainPay chiederà di inserire il pin scelto in precedenza e premere su "autentica":

| Inseris               | ci il tuo PIN                | I per acced | e | Inserire qui il pin scelto in fase di<br>attivazione dell'app |
|-----------------------|------------------------------|-------------|---|---------------------------------------------------------------|
|                       | 2                            | 3 DEF       | - |                                                               |
| 1                     | ABC                          |             |   |                                                               |
| 1<br>4 <sub>бні</sub> | <b>2</b> авс<br><b>5</b> јкі | 6 мно       |   |                                                               |

- segue conferma dell'avvenuta attivazione

| 😻 SimplyBank Web by (c) Auriga SpA - Mozilla F                | Firefox                                      |                                                            |                             |              |            |        |
|---------------------------------------------------------------|----------------------------------------------|------------------------------------------------------------|-----------------------------|--------------|------------|--------|
| i A https://bancaincasa.sba. <b>bcc.it</b> /sbweb_0           | 6_14_01/vmdocs/loginversion.htm              | l?apptype=DKT&feedBaseCode=DESKTOP                         |                             |              |            |        |
|                                                               |                                              |                                                            |                             |              |            | CHIUDI |
| Per aumentare il livello di s<br>soluzioni, configurabili mec | Inquadra il Qr                               | Code con l'App PlainPa                                     | y e resta in att            | esa!         |            |        |
| Multiutenza                                                   |                                              | Ok                                                         |                             |              | 0          |        |
| Attenzione! Modificando                                       | Autenticazio<br>Complimenti, l'oper<br>fine. | one completata!<br>azione di richiesta attivazione del Sen | vizio PlainPay è andata a b | uon          |            |        |
| Sicurezze                                                     |                                              |                                                            |                             | Chiudi       |            | E      |
| 器 Info                                                        | PlainPay                                     |                                                            |                             |              | Non attiva |        |
| co Info                                                       |                                              |                                                            |                             |              | 0          |        |
| 🖾 Info                                                        |                                              |                                                            |                             |              | Non attiva |        |
|                                                               |                                              |                                                            |                             |              |            |        |
|                                                               |                                              |                                                            |                             |              |            |        |
| Notifiche                                                     |                                              |                                                            |                             |              |            |        |
|                                                               |                                              |                                                            | autenticazione              | Disposizione |            |        |
| 🧔 Info                                                        | Notifiche e-mail                             |                                                            |                             |              |            |        |
| Copyright Auriga SpA                                          | Notifiche SMS                                | Missializzana<br>missiana di mana                          |                             |              |            | -      |

- cliccare sul pulsante chiudi e confermare sull'home banking la scelta del token virtuale come sicurezza cliccando sul pulsante applica

|                                                            |                                                                    |                                                                   |                                    |                                    |          | СНІИДІ         |
|------------------------------------------------------------|--------------------------------------------------------------------|-------------------------------------------------------------------|------------------------------------|------------------------------------|----------|----------------|
| Per aumentare il livello di<br>soluzioni, configurabili me | sicurezza e contrastare il fenc<br>ediante personalizzazione del p | omeno delle frodi informatiche a<br>presente profilo di sicurezza | ai danni degli utenti dell'Interne | et Banking, la Banca ti offre dive | rse      |                |
| Multiutenza                                                |                                                                    |                                                                   |                                    |                                    | Clice    |                |
| Attenzione! Modificand                                     | lo il profilo, sarà possibile a                                    | attivare esclusivamente un s                                      | solo strumento di sicurezza        | L.                                 | Chee     | are su apprica |
| Attenzione<br>Dopo aver modificato u                       | un'opzione clicca su <b>Applic</b> a                               | a                                                                 |                                    | Арр                                | lica     | E              |
| Sicurezze                                                  |                                                                    | Se non possiedi uno smar                                          | tphone rivolgiti alla tua Bar      | nca per l'attivazione del toke     | n fisico |                |
| 闘 Info                                                     | PlainPay                                                           | PlainPay                                                          |                                    | Attiva                             | 0        | E              |
| 🙃 Info                                                     | Token Virtuale                                                     |                                                                   |                                    | Non attive                         | a 🚯      |                |
| 🚥 Info                                                     | Token Fisico                                                       |                                                                   |                                    | Non attive                         | a 🚯      |                |
|                                                            |                                                                    |                                                                   |                                    |                                    |          |                |
| Notifiche                                                  |                                                                    |                                                                   |                                    |                                    |          |                |
|                                                            |                                                                    |                                                                   | autopticationa                     | Disposiziono                       |          |                |

a questo punto viene generata la seguente videata:

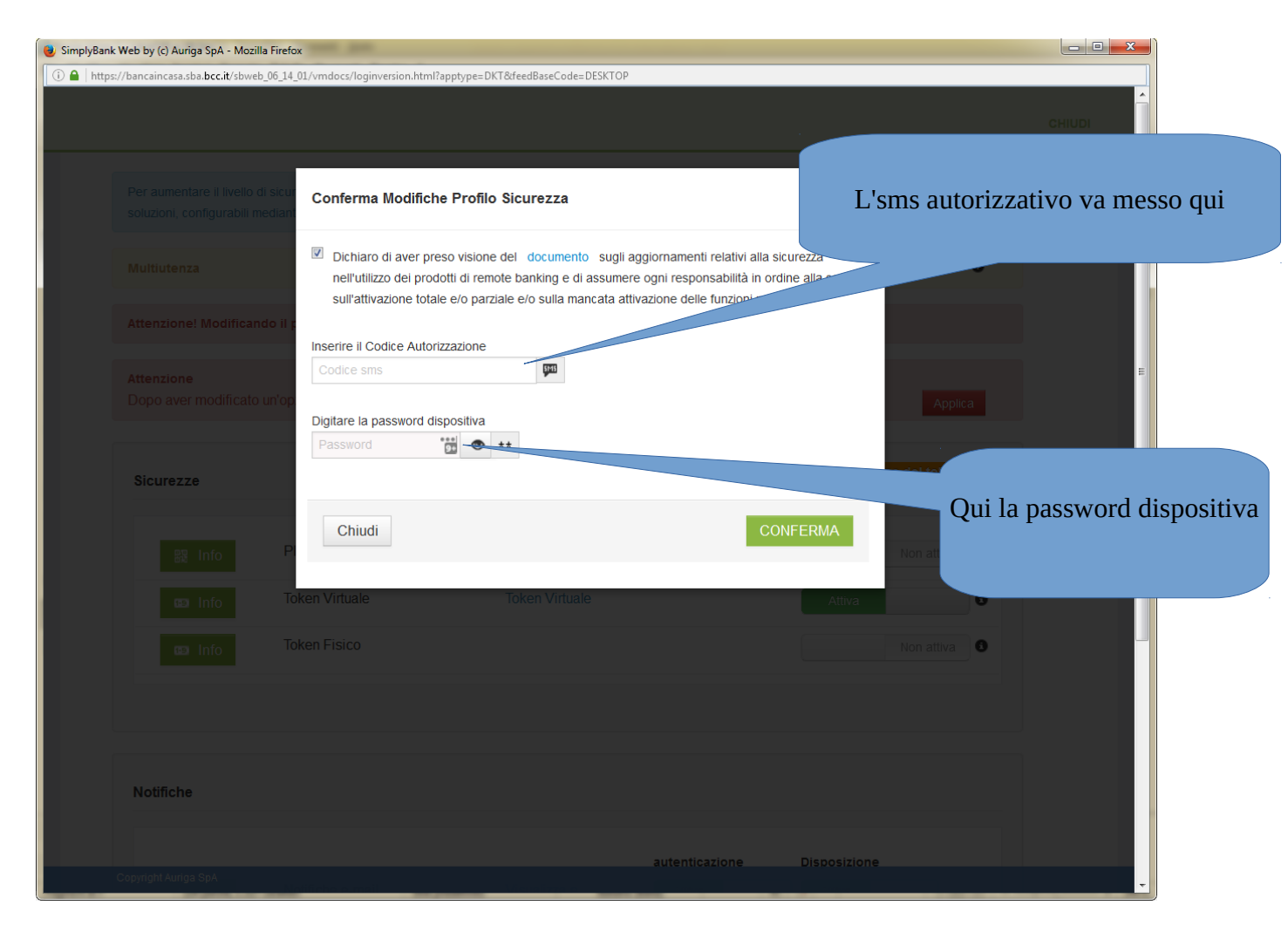

- inserire il codice autorizzativo ricevuto via sms (**sul numero di cellulare che è stato fornito alla banca in fase di rilascio dell'home banking**) e la password dispositiva (o le cifre della token card se si utilizzava questa sicurezza). Cliccare infine su conferma. Compare a questo punto il seguente messaggio:

| 😻 SimplyBank Web by (c) Auriga SpA - Mozilla Firef                  | fox                                       |                             |                    |              | _                   |        |
|---------------------------------------------------------------------|-------------------------------------------|-----------------------------|--------------------|--------------|---------------------|--------|
| i A https://bancaincasa.sba.bcc.it/sbweb_06_14                      | 4_01/vmdocs/loginversion.html?apptype=DK1 | T&feedBaseCode=DESKTOP      |                    |              |                     |        |
|                                                                     |                                           |                             |                    |              |                     | CHIUDI |
| Per aumentare il livello di sicu<br>soluzioni, configurabili median | Conferma Modifiche Profilo                | Sicurezza                   |                    |              | offre diverse       |        |
| Multiutenza                                                         | Medifice offettuete con suscess           | al                          |                    |              | 0                   |        |
| Attenzione! Modificando il                                          | F                                         | 0!                          |                    |              |                     |        |
| Attonziono                                                          | E' necessario cliccare sul tasto          | "Chiudi" ed effettuare un r | uovo collegamento. |              |                     | E      |
| Dopo aver modificato un'op                                          | 2                                         |                             |                    |              | Applica             |        |
|                                                                     |                                           |                             |                    | Chiudi       |                     |        |
| Sicurezze                                                           |                                           |                             |                    |              | ne del token fisico |        |
| R Info                                                              |                                           |                             |                    |              | Non attiva          |        |
|                                                                     |                                           |                             |                    |              |                     |        |
|                                                                     |                                           |                             |                    |              |                     |        |
| 🖾 Info                                                              |                                           |                             |                    |              | Non attiva          |        |
|                                                                     |                                           |                             |                    |              |                     |        |
|                                                                     |                                           |                             |                    |              |                     |        |
| Notifiche                                                           |                                           |                             |                    |              |                     |        |
|                                                                     |                                           |                             |                    |              |                     |        |
| Copyright Auriga SpA                                                |                                           |                             | autenticazione     | Disposizione |                     | •      |

- La nuova sicurezza è ora operativa. Chiudere il browser e contestualmente <u>riavviare lo</u> <u>smartphone</u>.

## 7] Accesso all'home banking su pc tramite inquadramento del QR CODE.

- Dopo l'inserimento delle credenziali consuete, il sistema richiede a questo punto di inquadrare il QR CODE che appare a video con l'app PlainPay

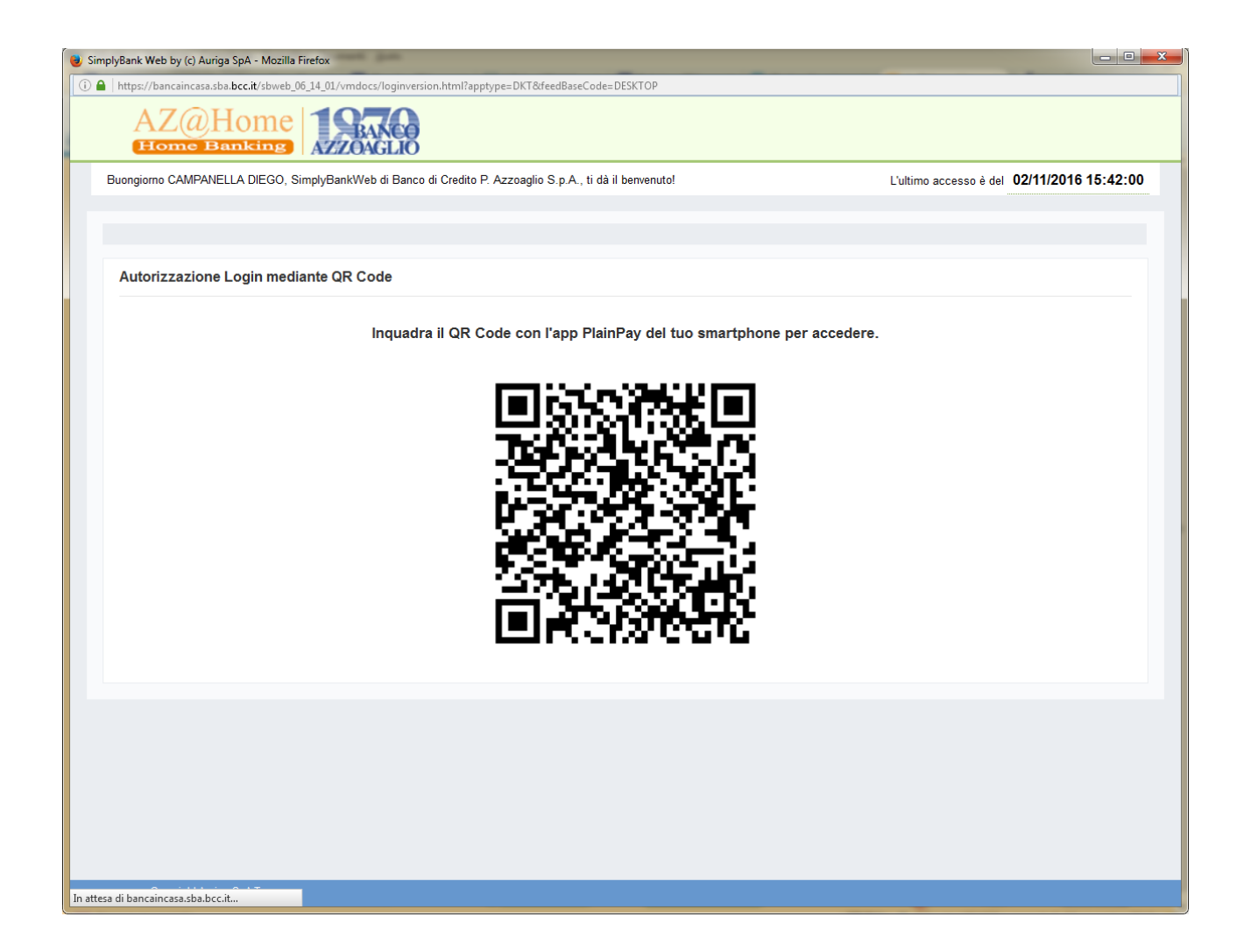

- immediatamente dopo sullo smartphone verrà richiesto l'inserimento del pin scelto in precedenza in fase di attivazione dell'app

| 📟 C 👍 🗞          | - <b>9</b> - X                    | ■ * ▼⊿            | 09:40 |  |  |  |
|------------------|-----------------------------------|-------------------|-------|--|--|--|
| Autenticaz       | Autenticazione                    |                   |       |  |  |  |
| Inserisc         | Inserisci il tuo PIN per accedere |                   |       |  |  |  |
| L                |                                   |                   |       |  |  |  |
|                  | Auten                             | tica              |       |  |  |  |
|                  | •                                 |                   |       |  |  |  |
|                  |                                   |                   |       |  |  |  |
|                  |                                   |                   |       |  |  |  |
|                  |                                   |                   |       |  |  |  |
|                  |                                   |                   |       |  |  |  |
| 1                | 2 авс                             | 3 DEF             | -     |  |  |  |
| 4 <sub>сні</sub> | <b>5</b> JKL                      | 6 мно             |       |  |  |  |
| $7_{PQRS}$       | 8 TUV                             | 9 <sub>wxyz</sub> | ×     |  |  |  |
| *#               | 0 +                               | _                 |       |  |  |  |

8] Accesso all'applicativo SimplyMobile

- Se ci si collega tramite SimplyMobile, che è l'app che permette di utilizzare le funzionalità home banking su dispositivi mobili, e questa è installata sullo smartphone dove è installata l'app PlainPay, una volta inseriti userid e password, il SimplyMobile dialoga con il PlainPay, che a questo punto chiede il pin di 5 cifre scelto in fase di attivazione dell'app PlainPay:

| 🔍 🛋 🖬 📟      | 🛱 Ă 🖬 🖻<br>zione | Ê V               | 16:54 |
|--------------|------------------|-------------------|-------|
| Inseriso     | ci il tuo PIN    | l per acced       | ere   |
| Г            |                  |                   |       |
|              | Auton            | tion              |       |
|              | V Auten          | lica              |       |
|              |                  |                   |       |
|              |                  |                   |       |
| -            | -                |                   |       |
| 1            | 2 авс            | 3 DEF             | -     |
| <b>4</b> GHI | 5 JKL            | 6 мно             |       |
| 7 PQRS       | 8 TUV            | 9 <sub>wxyz</sub> | ×     |
| *#           | 0 +              | _                 | Ø     |